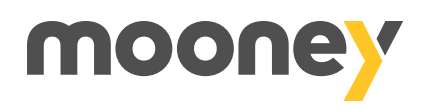

## Devi accedere per la prima volta all'app?

Tieni a portata di mano la tua carta Mooney e segui questi semplici passaggi per accedere per la prima volta all'app.

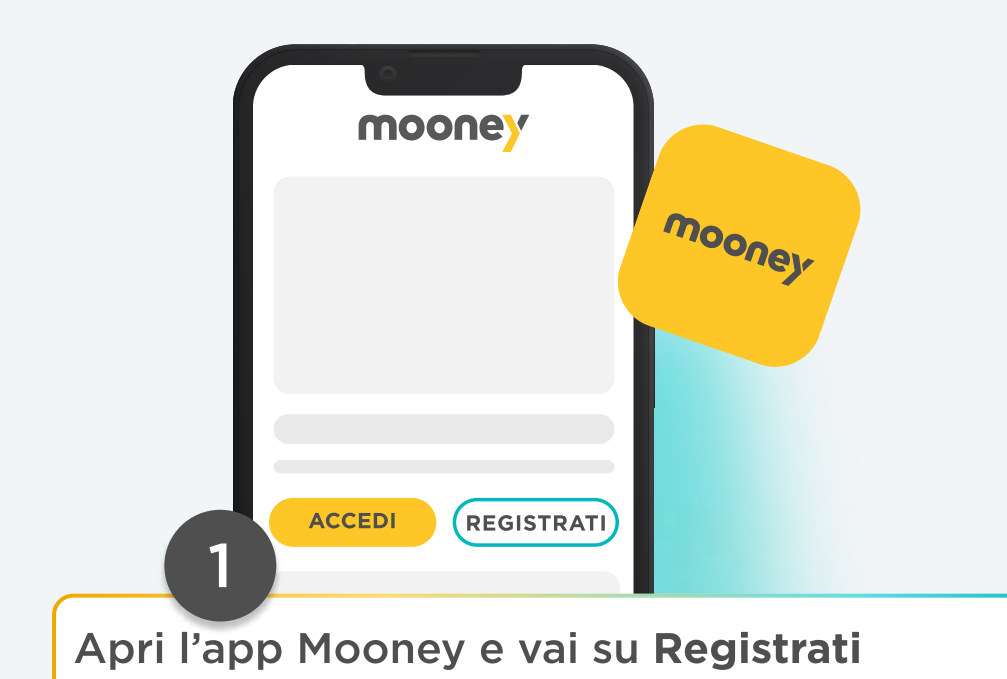

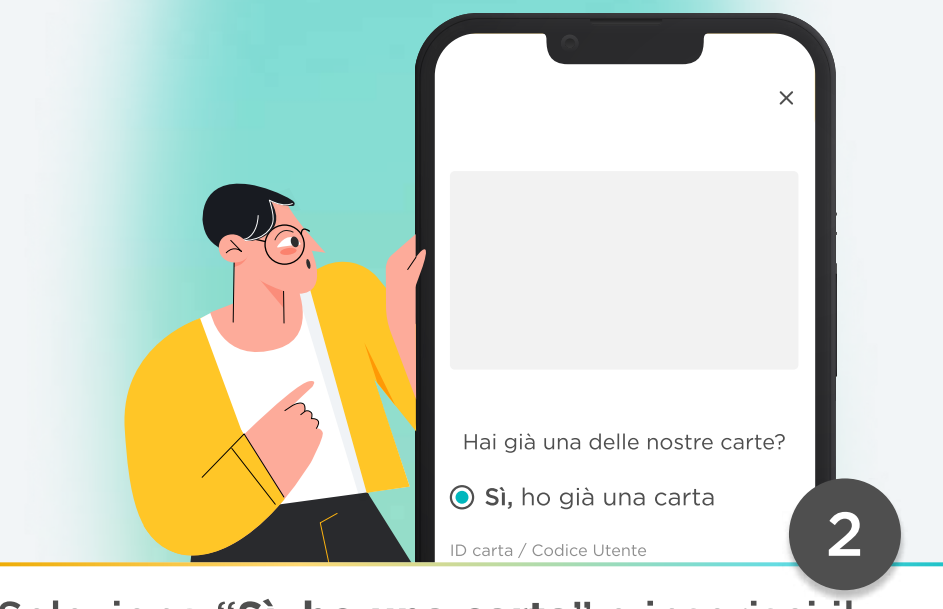

Seleziona "**Sì, ho una carta**" e inserisci il Codice Utente/ID che trovi sul retro della

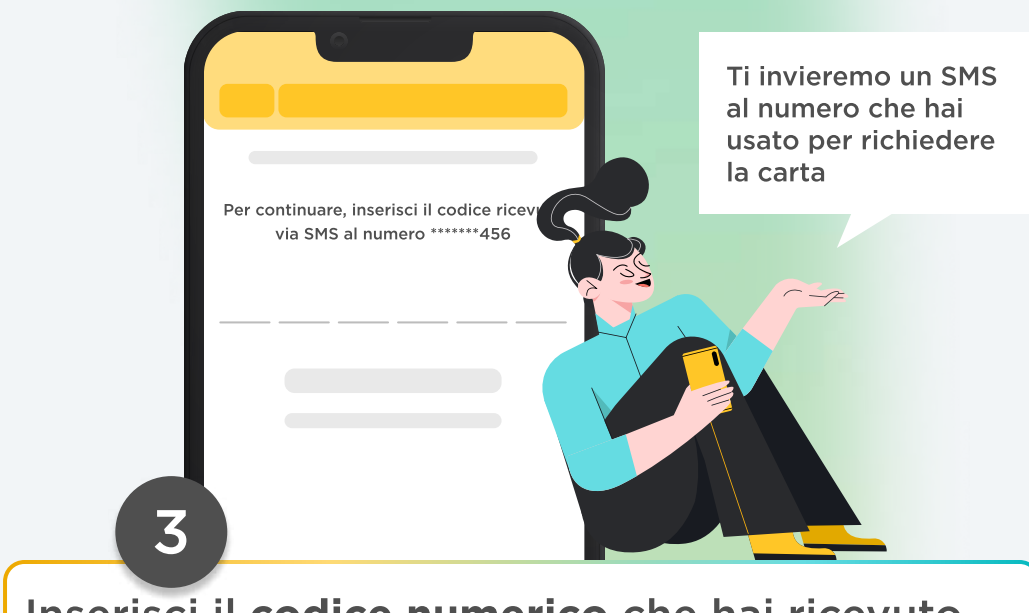

## Inserisci il **codice numerico** che hai ricevuto via SMS

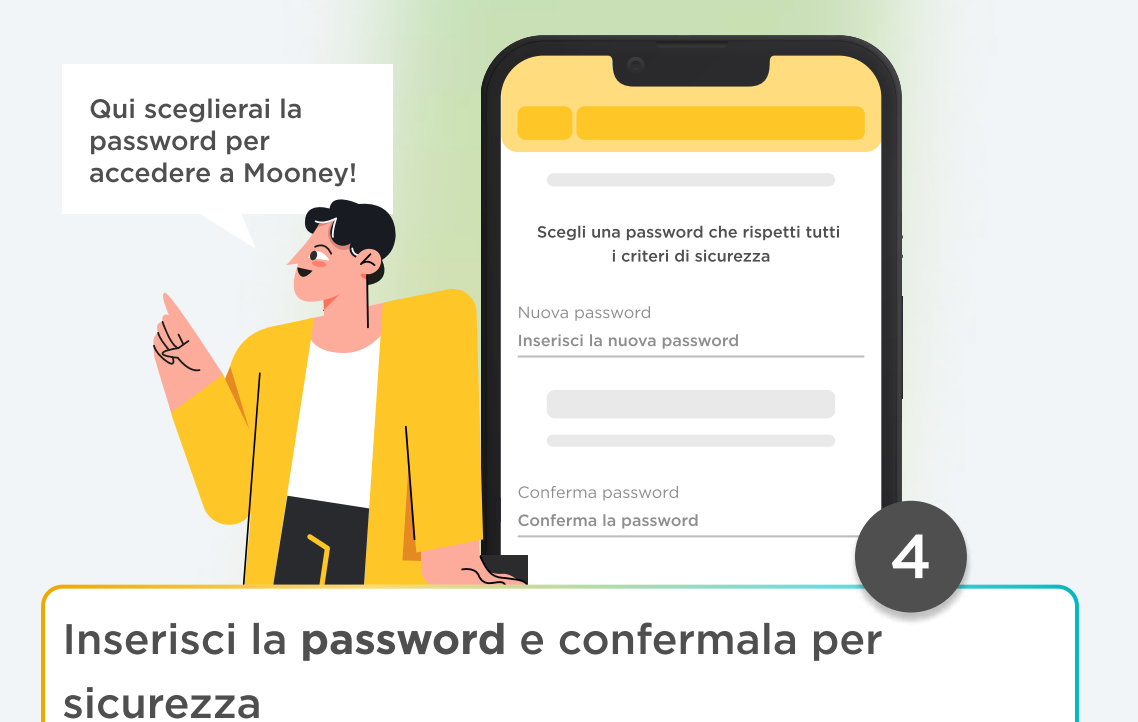

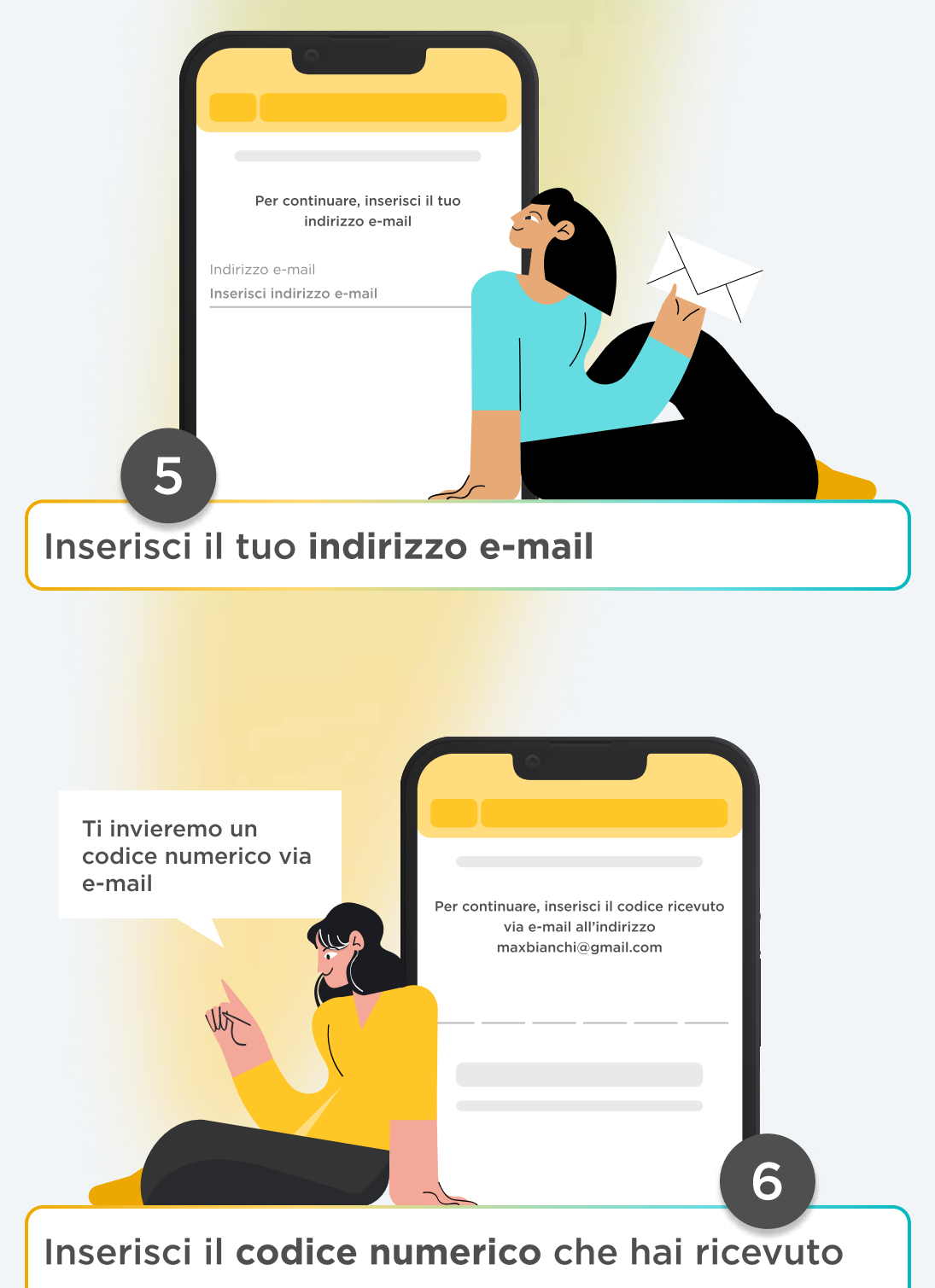

via e-mail

## Il gioco è fatto!

Ora non ti resta che accedere a Mooney tutte le volte che vuoi, nella sezione "Carte e conti" troverai la tua carta